## SÅ HÄR KOMMER DU IGÅNG!

IOS

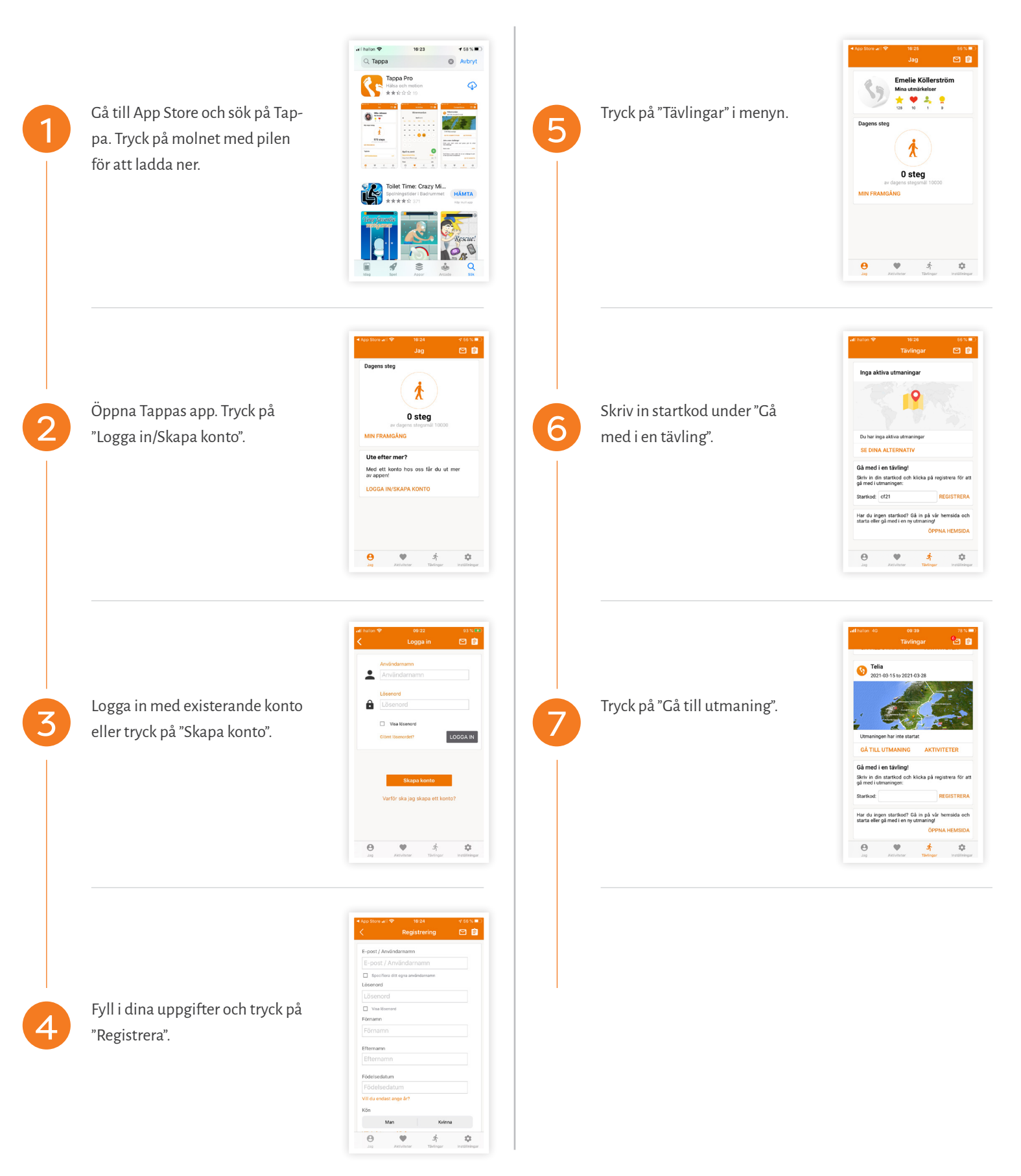

**Vitappa**.se

## SÅ HÄR KOMMER DU IGÅNG! ANDROID

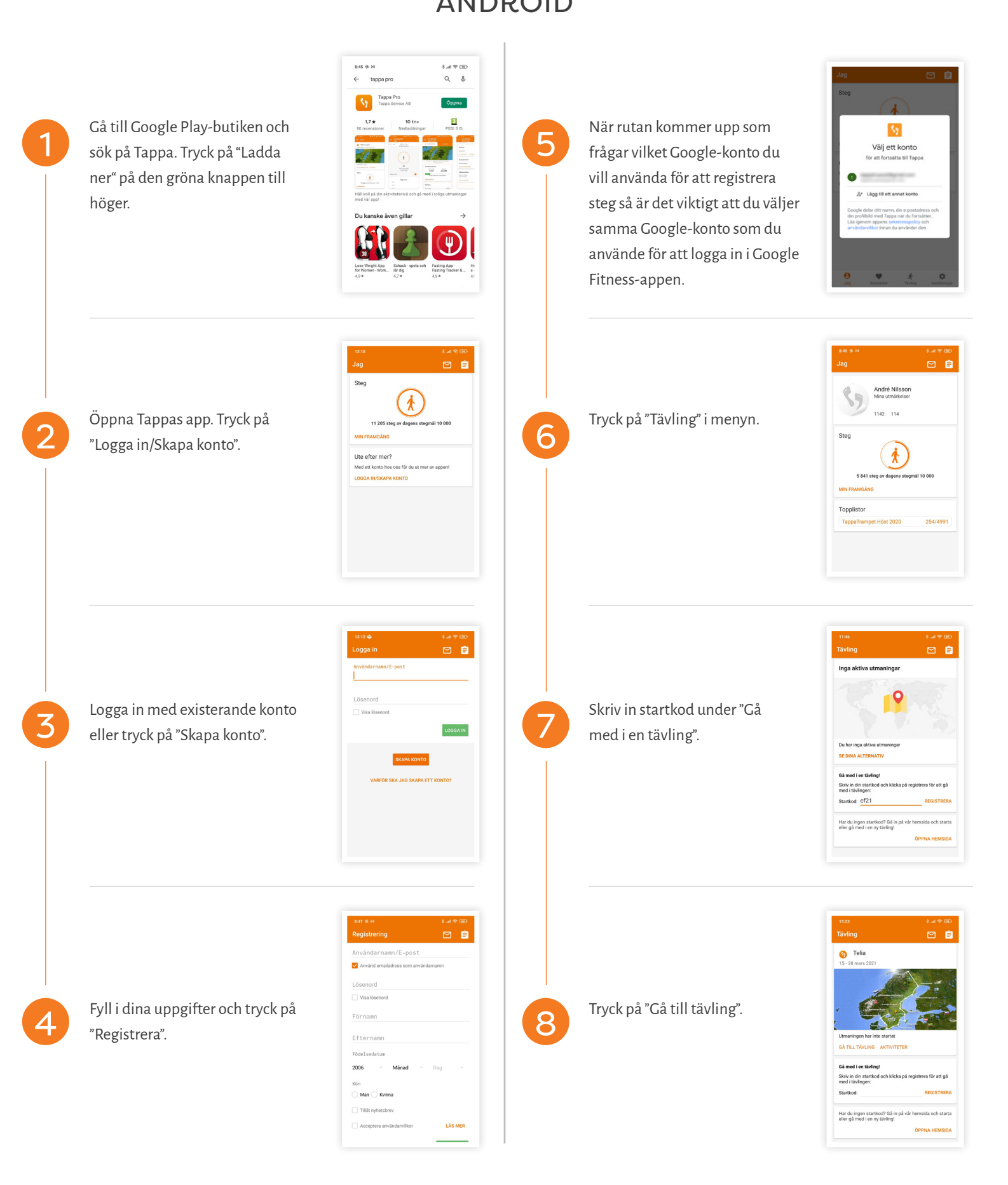